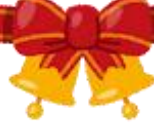

## Twitter を開設しました!

\*.\*\*.\*\*\*

12月27日より、JAたかさきの Twitter を始めました。ホームページよりも早く JA たかさきの最新情報をお 届けしていきますので、是非ご覧ください!

\*\_&\*\*\_&\*\*\_&\*\*\_&\*\*\_&\*\*\_&\*\*\_&\*\*\_&\*\*\_&\*\*

## Twitter アカウントの登録方法

① Twitter 登録の画面に移動する。

インターネット検索する場合

- ・電話番号を使用して登録→「twitter.com/signup」を検索
- Google (G-mail) 又は Apple (Apple ID)を使用して登録
  - →「twitter.com」を検索

アプリをインストールする場合(スマートフォン)

iphone の場合は Apple Store、アンドロイドの場合は Google Play ストアで Twitter を検索し、インストールする。

②画面の指示通り入力していく。

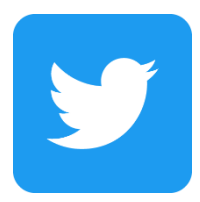

## JAたかさき アカウントのフォローの仕方

- 登録が終了した後 Twitter を開き、スマートフォンの場合は画面 下部、パソコンの場合は画面右上にある「Q」マークをクリック する。
- ②「キーワード検索」と書いてあるグレーの楕円形の検索欄に、 「@ja\_takasaki」と入力する。
- ③ JAたかさきのアカウントをクリックする。

●名前:JA たかさき(高崎市農業協同組合)

●ユーザー名: @ja\_takasaki

④ JAたかさきのプロフィール画面に移動したら、「フォローする」

と書いてあるところをクリックする。

JAたかさきのアカウントをフォローすることで、Twitterのホー

ム(家のマーク)を開けば、JAたかさきの最新情報を随時自動的 に表示してくれるようになります。

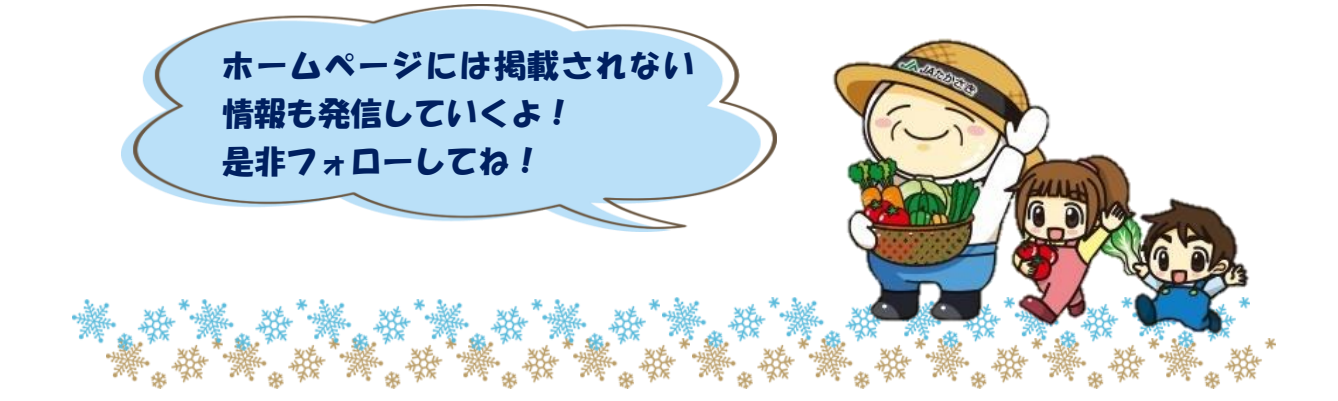